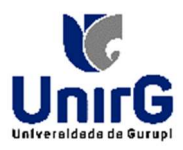

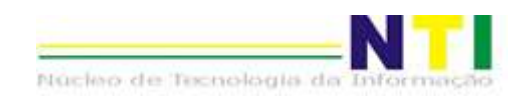

### TUTORIAL DE JUSTIFICATIVA PARA CARTÃO DE PONTO

Olá, Servidor(a)!

Aqui, neste tutorial, iremos apresentar novas funcionalidades existentes para a área de Ponto Eletrônico aqui no IOW.

### Cartão de ponto - JUSTIFIVATIVA - Como fazer?

O sistema IOW agora nos permite justificar o Ponto digitalmente.

Para justificar a batida do ponto, basta:

- 1. Logar no sistema IOW;
- 2. Ir em: ADMINISTRATIVO → PONTO ELETRÔNICO → CARTÃO DE PONTO
- 3. Passar o mouse em cima da célula;
- 4. Aparecerá uma seta. Clique nessa pequena seta. Abrirá o botão <JUSTIFICAR>. Clique;
- 5. Na tela em que abre, deverá informar a hora a ser justificada no campo **<HORA>** e selecionar a **Justificativa** na caixa de seleção;
- 6. Após informar os dados, deverá clicar no botão: < ENVIAR PARA O GESTOR>;
- 7. Deverá aguardar o Gestor DEFERIR o pedido de Justificativa.

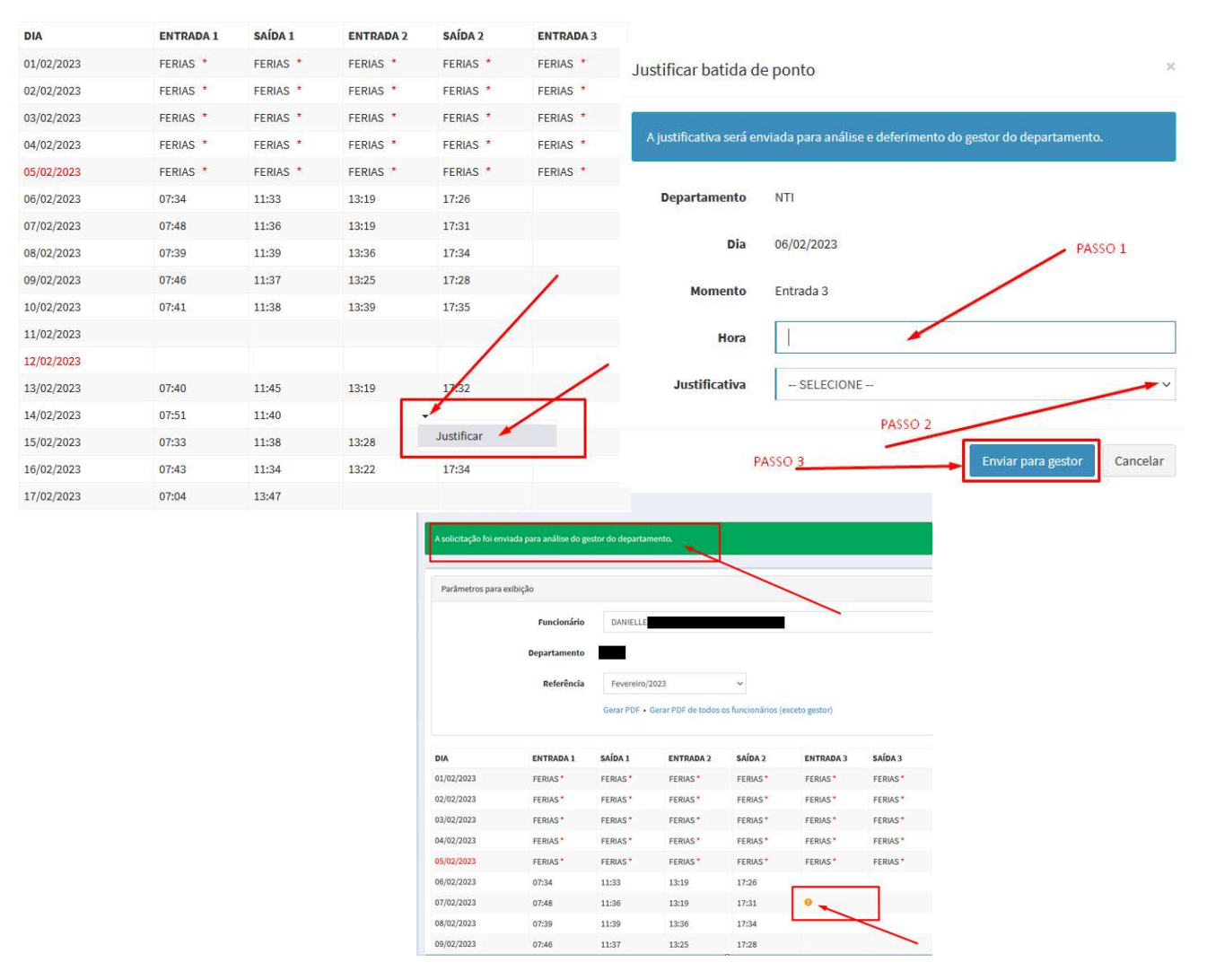

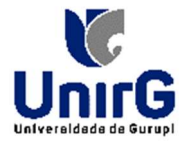

## TELA CARTÃO DE PONTO

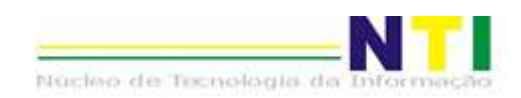

8:01 3:54

31:27

### Na tela cartão de ponto, você poderá:

| artão de                 | Ponto                                   |          |           |         |           |         |           |           |                       |                      |               |               |                   | 1.                                                                                                    | V       | 'isualiz                | zar o     | seu car   | rtão de     |
|--------------------------|-----------------------------------------|----------|-----------|---------|-----------|---------|-----------|-----------|-----------------------|----------------------|---------------|---------------|-------------------|----------------------------------------------------------------------------------------------------|---------|-------------------------|-----------|-----------|-------------|
| Parâmetros para exibição |                                         |          |           |         |           |         |           |           |                       |                      |               |               |                   | ponto;                                                                                                    |         |                         |           |           |             |
| De                       | Funcionário<br>partamento<br>Referência | DANIELLE |           |         |           |         |           | Função    |                       |                      |               |               |                   | <ol> <li>Gerar o PDF, documento qui rá conter a tabela com os horários pontos do mês;</li> <li>Movimentar o horário, case esteja no lugar errado:</li> </ol> |         |                         |           |           |             |
| DIA                      | ENTRADA 1                               | CAÍDA 1  | ENTRADAD  | caína a |           | caína 2 | ENTRADA 4 | caína a   | ENTRADAL              | c caípa c            |               | тота          |                   | a.                                                                                                    | В       | Basta clicar na seta qu |           |           | que         |
| 01/02/2023               | ENTRADA I                               | SAIDA I  | ENTRADA Z | SAIDA Z | ENTRADA S | SAIDA S | ENTRADA 4 | SAIDA 4   | ENTRADA:              | FERIAS*              | TOTAL DI      | A SEMIA       | nA                | apar                                                                                                    | ece a   | ao lade                 | o do      | horário   | , abrirá as |
| 02/02/2023               | FERIAS*                                 | FERIAS*  | FERIAS*   | FERIAS* | FERIAS *  | FERIAS* | FERIAS*   | FERIAS*   | FERIAS*               | FERIAS*              |               |               |                   | oncĉ                                                                                                    | ies r   | linue                   | na or     | ncão de   | seiada      |
| 03/02/2023               | FERIAS *                                | FERIAS*  | FERIAS *  | FERIAS* | FERIAS *  | FERIAS* | FERIAS*   | FERIAS*   | FERIAS*               | FERIAS*              |               |               |                   | opçe                                                                                                    | ,,.     | inque                   |           | sçuo uc   | .sejada.    |
| 04/02/2023               | FERIAS*                                 | FERIAS*  | FERIAS *  | FERIAS* | FERIAS *  | FERIAS* | FERIAS *  | FERIAS*   | FERIAS *              | FERIAS*              |               | 0:00          |                   |                                                                                                    |         |                         |           |           |             |
| 05/02/2023               | FERIAS*                                 | FERIAS*  | FERIAS*   | FERIAS* | FERIAS *  | FERIAS* | FERIAS*   | FERIAS*   | FERIAS *              | FERIAS*              |               |               |                   |                                                                                                    |         |                         |           |           |             |
| 06/02/2023               | 07:34                                   | 11:33    | 13:19     | 17:26   |           |         |           |           |                       |                      | 8:06          |               |                   |                                                                                                    |         |                         |           |           |             |
| 07/02/2023               | 07:48                                   | 11:36    | 13:19     | 17:31   | 18:30* 🗲  |         | -         |           |                       |                      | 8:00          |               |                   |                                                                                                    |         |                         |           |           |             |
| 08/02/2023               | 07:39                                   | 11:39    | 13:36     | 17:34   |           |         |           |           |                       |                      | 7:58          |               |                   |                                                                                                    |         |                         |           |           |             |
| 09/02/2023               | 07:46                                   | 11:37    | 13:25     | 17:28   |           |         |           |           |                       |                      | 7:54          |               |                   |                                                                                                    |         |                         |           |           |             |
| 10/02/2023               | 07:41                                   | 11:38    | 13:39     | 17:35   |           |         |           |           |                       |                      | 7:53          |               |                   |                                                                                                    |         |                         |           |           |             |
|                          |                                         |          |           |         |           |         | R         | eferência | Março/20<br>Gerar PDF | 023<br>• Gerar PDF ( | de todos os f | uncionários ( | ♥<br>exceto gesto | 0                                                                                                    |         |                         |           |           |             |
|                          |                                         |          |           |         |           | DIA     |           | ENTRADA 1 | SAÍDA 1               | ENTRADA 2            | SAÍDA 2       | ENTRADA 3     | SAÍDA 3           | ENTRADA 4                                                                                                    | SAÍDA 4 | ENTRADA 5               | 5 SAÍDA 5 | TOTAL DIA | SEMANA      |
|                          |                                         |          |           |         |           | 01/     | 03/2023   | 08:28     | 12:00                 | 13:23                | 17:18         |               |                   |                                                                                                    |         |                         |           | 7:27      |             |

02/03/2023

03/03/2023

04/03/2023

05/03/2023 06/03/2023 07/03/2023 08/03/2023 09/03/2023 08:08

07:50

12:03

11:44

13:19

17:32 -

17:25

← Mover para a esquerda

➔ Mover para a direita

# **BOM TRABALHO!**